# Xerox® C310 Renkli Yazıcı Hızlı Başvuru Kılavuzu

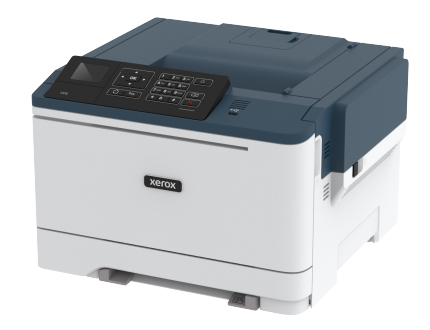

# Yazdır

## Bilgisayardan yazdırma

Not: Etiketler, kart destesi ve zarflar için belgeyi yazdırmadan önce yazıcıda kağıt boyutunu ve türünü ayarlayın.

- 1. Yazdırmak istediğiniz belgeden Yazdır iletişim kutusunu açın.
- 2. Gerekirse ayarları düzenleyin.
- 3. Belgeyi yazdırın.

# Mobil aygıttan yazdırma

#### Mopria Print Service kullanarak mobil aygıttan

#### yazdırma

Mopria Print Service, Android 4.4 veya üzeri sürüm kullanan mobil aygıtlar için bir mobil yazdırma çözümüdür. Herhangi bir Mopria onaylı yazıcıyla yazdırma yapmanızı sağlar.

Not: Yazdırma yapmadan önce, Mopria Print Service'in etkin olduğundan emin olun.

- 1. Mobil aygıtınızın ana ekranından uyumlu bir uygulama başlatın.
- 2. Yazdır öğesine dokunun, ardından bir yazıcı seçin.
- 3. Belgeyi yazdırın.

### AirPrint kullanarak mobil aygıttan yazdırma

AirPrint, Apple cihazınızdan doğrudan AirPrint onaylı bir yazıcıya yazdırma yapmanızı sağlayan bir mobil yazdırma çözümüdür.

- Bu uygulama yalnızca bazı Apple aygıtları tarafından desteklenir.
- Bu uygulama yalnızca bazı yazıcı modellerinde desteklenir.
- 1. Mobil aygıtınızın ana ekranından uyumlu bir uygulama başlatın.
- 2. Yazdırılacak öğeyi seçin ve paylaşma simgesine dokunun.
- 3. Yazdır öğesine dokunun, ardından bir yazıcı seçin.
- 4. Belgeyi yazdırın.

#### Wi-Fi Direct Kullanarak Bir Mobil Aygıttan Yazdırma®

Not: Bu özellik yalnızca bazı yazıcı modellerinde bulunur.

Wi-Fi Direct tüm Wi-Fi Direct özellikli yazıcılarla yazdırma işlemi gerçekleştirmenizi sağlayan bir yazdırma hizmetidir.

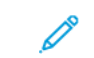

Not: Mobil aygıtınızın yazıcı kablosuz ağına bağlı olduğundan emin olun.

#### Daha fazla bilgi için bkz. Yazıcıya Mobil Aygıt Bağlama.

- 1. Mobil aygıtınızdan uyumlu bir uygulama başlatın veya dosya yöneticinizden bir belge seçin.
- 2. Mobil aygıtınıza bağlı olarak aşağıdakilerden birini gerçekleştirin:
  - > Yazdır öğelerini tıklayın.

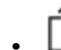

- > Yazdır öğelerini tıklayın.
- Yazdır öğelerini tıklayın.
- 3. Bir yazıcı seçin ve ardından gerekirse ayarları uygulayın.
- 4. Belgeyi yazdırın.

# Yazıcı Bakımı

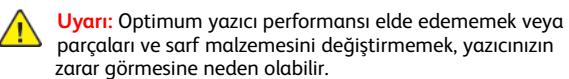

## Toner kartuşu değiştirme

1. B kapağını açın.

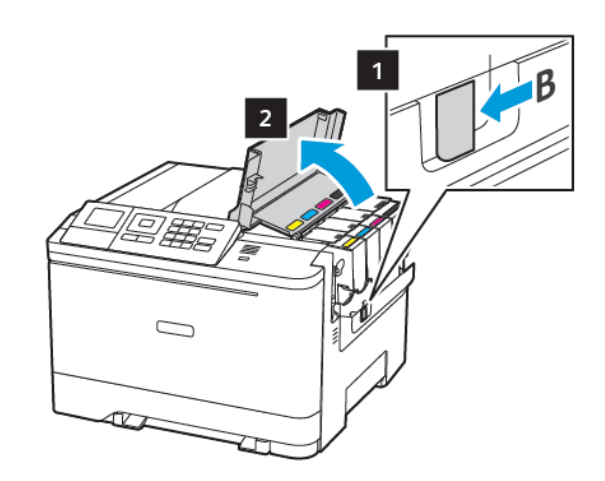

2. Kullanılmış toner kartuşunu çıkarın.

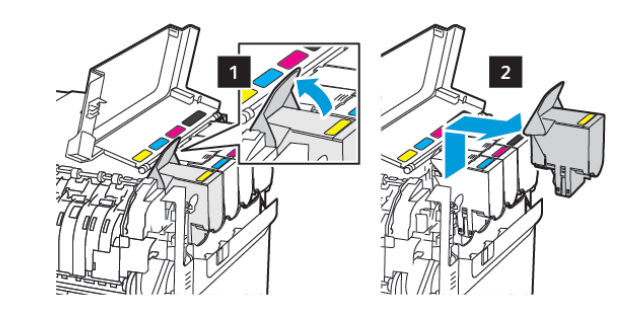

3. Yeni toner kartuşunu ambalajından çıkarın.

4. Yeni toner kartuşunu takın.

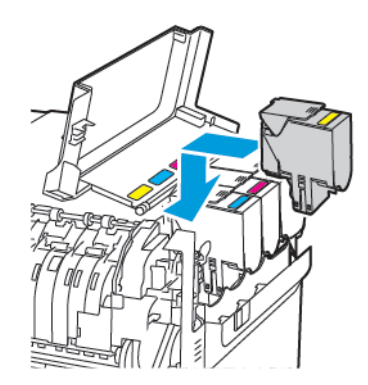

5. B kapağını kapatın.

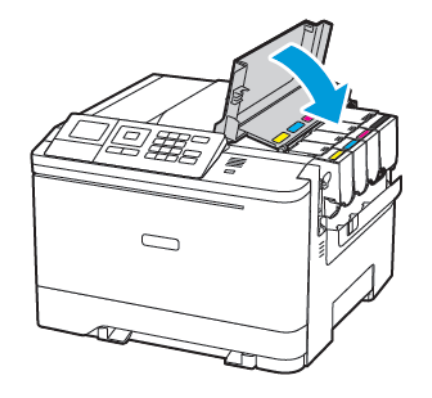

# Tepsileri yükleme

İKAZ—TAKILMA TEHLİKESİ: Ekipmanın arızalanma riskini azaltmak için her tepsiyi ayrı ayrı yükleyin. Tüm diğer tepsileri gerekene kadar kapalı tutun.

#### 1. Tepsiyi çıkarın.

Not: Kağıt sıkışmalarını önlemek için tepsileri yazıcı kullanılıyorken çıkarmayın.

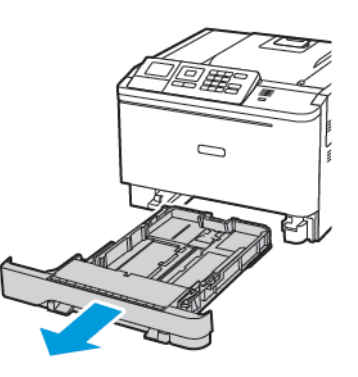

- Kılavuzları, yüklediğiniz kağıtların boyutuyla eşleşecek şekilde ayarlayın.
  - Not: Kılavuzların konumunu ayarlamayla ilgili yardım için tepsinin altındaki göstergeleri kullanın.

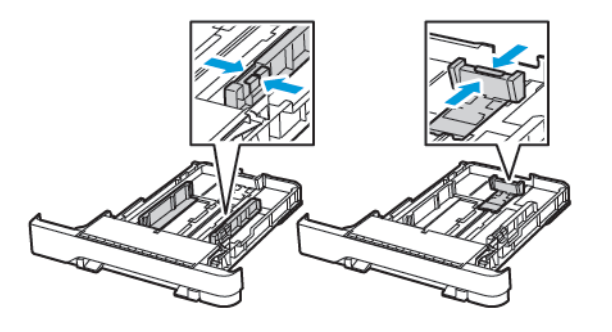

3. Kağıt kenarlarını yüklemeden önce esnetin, havalandırın ve hizalayın.

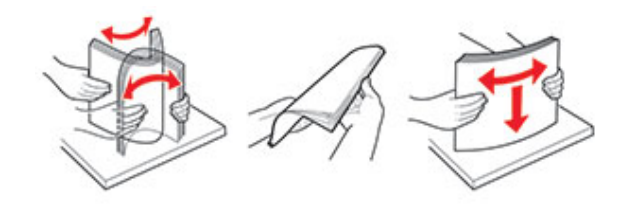

 Kağıt yığınını yazdırılacak yüzü yukarı bakacak şekilde yükleyin ve sonra kenar kılavuzlarının kağıda iyice uyduğundan emin olun.

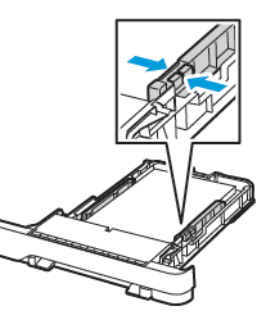

- Tek taraflı yazdırma işlemi için antetli kağıtları başlık kısmı tepsinin ön tarafına gelecek ve yukarı dönük şekilde yerleştirin.
- Çift taraflı yazdırma işlemi için antetli kağıtları başlık kısmı tepsinin arka tarafına gelecek ve aşağı dönük şekilde yerleştirin.
- Kağıdı tepsiye kaydırarak yerleştirmeyin.

 Kağıt sıkışmasını önlemek amacıyla, yığın yüksekliğinin maksimum kağıt doldurma göstergelerinin altında olduğundan emin olun.

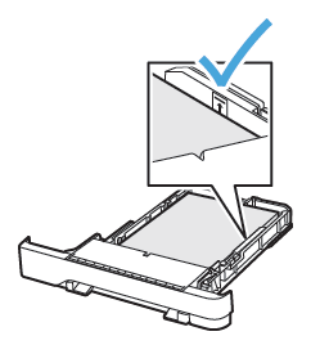

5. Tepsiyi takın.

Gerekirse kontrol panelinden kağıt boyutu ve kağıt türünü yüklenen kağıtla eşleşecek şekilde ayarlayın.

# Çok amaçlı besleyiciyi yükleme

1. Çok amaçlı besleyiciyi açın.

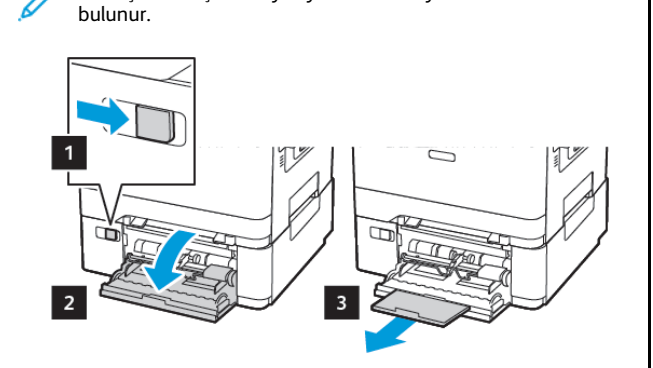

Not: Çok amaçlı besleyici yalnızca bazı yazıcı modellerinde

 Kılavuzu, yüklediğiniz kağıtların boyutuyla eşleşecek şekilde ayarlayın.

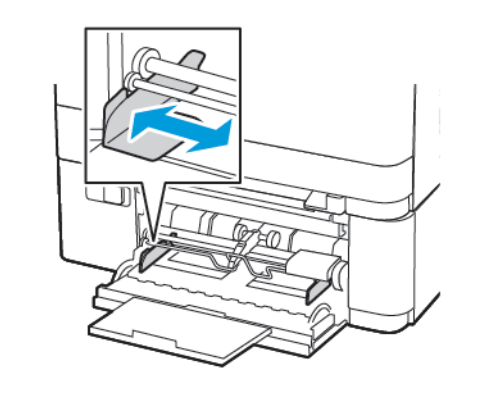

 Kağıt kenarlarını yüklemeden önce esnetin, havalandırın ve hizalayın.

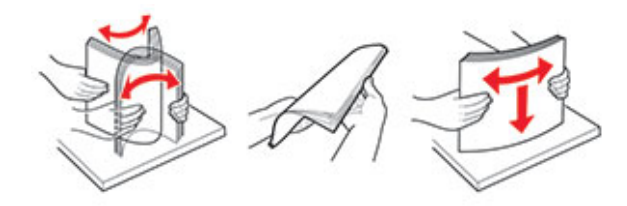

- 4. Kağıt Yükleme
  - Kağıdı, kartı ve antetli kağıdı yazdırılacak tarafı aşağı bakacak ve üst kenarı yazıcıya ilk girecek şekilde yerleştirin.

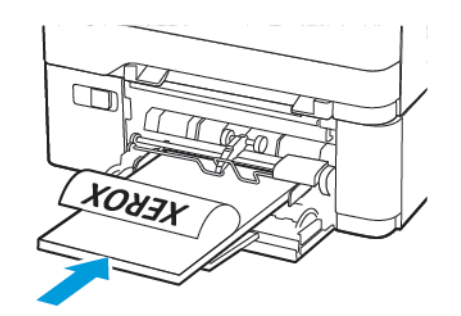

• Zarfları kapak sayfası yukarıya bakacak şekilde ve kağıt kılavuzunun sağ tarafına karşı yükleyin.

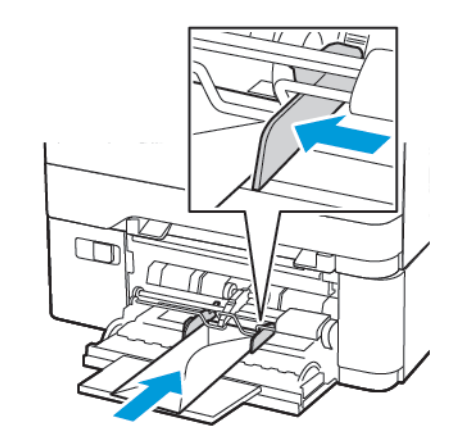

- Uyarı: Asla pullu, çıtçıtlı, kopçalı, pencereli, astarlı veya kendiliğinden yapışkanlı zarfları kullanmayın.
- Kontrol panelinden, kağıt boyutu ve kağıt türünü yüklenen kağıtla eşleşecek şekilde ayarlayın.

## El ile besleyiciye yükleme

 Kılavuzu, yüklediğiniz kağıtların boyutuyla eşleşecek şekilde ayarlayın.

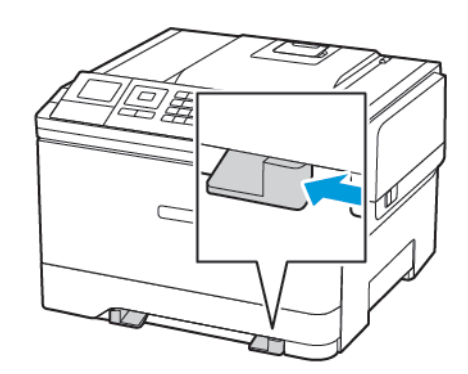

- 2. Bir adet kağıdı, yazdırılacak yüzü aşağı bakacak şekilde yükleyin.
  - Tek taraflı yazdırma için antetli kağıdı, yazdırılacak yüzü aşağı bakacak ve üst kenarı yazıcıya önce girecek şekilde yükleyin.

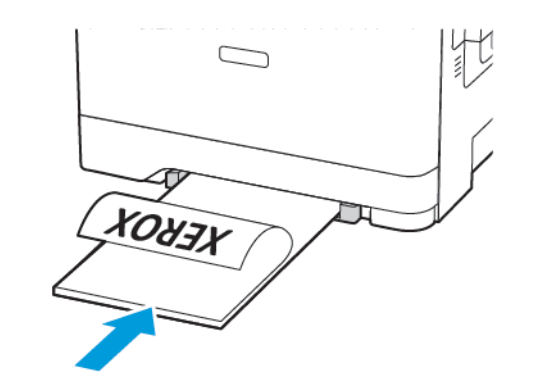

 Çift taraflı yazdırma için antetli kağıdı, yazdırılacak yüzü yukarı bakacak ve üst kenarı yazıcıya en son girecek şekilde yükleyin.

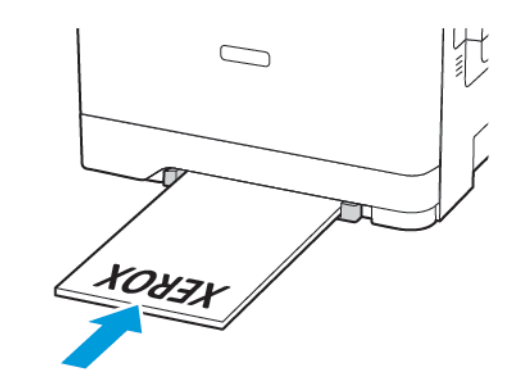

• Zarfı kapak sayfası yukarıya bakacak şekilde ve kağıt kılavuzunun sağ tarafına karşı yükleyin.

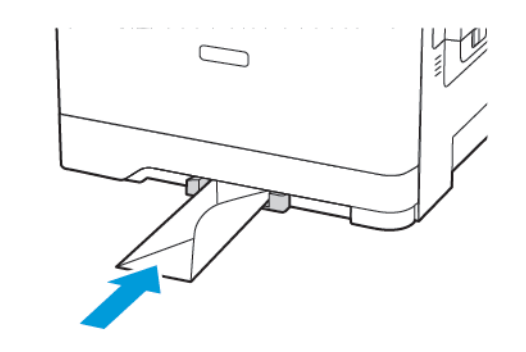

3. Ön kenarı içeri doğru çekilene dek kağıdı besleyin.

Uyarı: Kağıt sıkışmalarını önlemek için kağıdı manuel besleyici içine zorla itmeyin.

## Kağıt Boyutunu ve Türünü Ayarlama

 Kontrol panelinden Ayarlar > Kağıt > Kaset Yapılandırması > Kağıt Boyutu/Türü öğelerini seçin ve ardından bir kağıt kaynağı seçin. Dokunmatik olmayan ekrana sahip yazıcı modellerinde

ayarlarda gezinmek için OK basın.

2. Kağıt boyutunu ve türünü ayarlayın.

# Aygıt yazılımı güncelleme

Bazı uygulamaların düzgün şekilde çalışması için minimum cihaz bellenimi seviyesi gerekmektedir.

Aygıt yazılımının güncellenmesi hakkında daha fazla bilgi almak için Xerox temsilcinizle iletişime geçin.

- Embedded Web Server üzerinden Ayarlar > Aygıt > Aygıt Yazılımı Güncelleme öğelerini tıklayın.
- 2. Gereken flash dosyasını bulmak için göz atın.
- 3. Değişiklikleri uygulayın.

## Wi-Fi Direct'i Yapılandırma®

Not: Bu özellik yalnızca bazı yazıcı modellerinde bulunur.

Wi-Fi Direct bir erişim noktası (kablosuz modem) kullanılmaksızın kablosuz aygıtların doğrudan Wi-Fi Direct etkin bir yazıcıya bağlanmasına izin veren Wi-Fi tabanlı bir bire bir teknolojidir.

1. Kontrol panelinden şu öğeleri seçin:

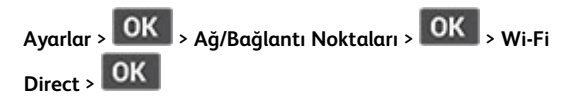

- 2. Ayarları yapılandırın.
  - Wi-Fi Direct'i Etkinleştir—Yazıcının kendi Wi-Fi Direct ağını yayınlamasını etkinleştirir.
  - Wi-Fi Direct Adı—Wi-Fi Direct ağı için bir ad atar.
  - Wi-Fi Direct Parolası—Bire bir bağlantı kullanılırken kablosuz güvenliğin sağlanması için bir parola atar.
  - Parolayı Ayarlar Sayfasında Göster—Parolayı Ağ Ayarları Sayfasında gösterir.
  - **Bağlantı Taleplerini Otomatik Kabul Et**—Yazıcının bağlantı taleplerini otomatik olarak kabul etmesine izin verir.

Not: Push düğmesi taleplerinin otomatik olarak kabul edilmesi güvenli değildir.

### Yazıcıya Mobil Aygıt Bağlama

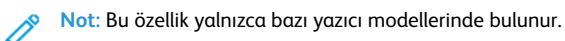

Mobil aygıtınızı bağlamadan önce Wi-Fi Direct'ın yapılandırıldığından emin olun. Daha fazla bilgi için bkz. Wi-Fi Direct'i Yapılandırma®.

#### Wi-Fi Direct Kullanarak Bağlanma

Not: Bu talimatlar sadece Android mobil aygıtları için geçerlidir.

- 1. Mobil aygıttan ayarlar menüsüne gidin.
- 2. Wi-Fi'yi etkinleştirin ve ardından Wi-Fi Direct öğesine dokunun.
- 3. Yazıcı Wi-Fi Direct adını seçin.
- 4. Yazıcı kontrol panelinde bağlantıyı onaylayın.

#### Wi-Fi Kullanarak Bağlanma

- 1. Mobil aygıttan ayarlar menüsüne gidin.
- 2. Wi-Fi öğesine dokunun ve ardından yazıcı Wi-Fi Direct adını seçin.

Not: Wi-Fi Direct adından önce DIRECT-xy (x ve y iki rastgele karakterdir) dizesi eklenir.

3. Wi-Fi Direct parolasını girin.

# Sıkışmaları Giderme

## Sıkışmaları önleme

#### Kağıdın Düzgün Şekilde Yerleştirilmesi

• Kağıdın tepsiye düz şekilde yerleştirildiğinden emin olun.

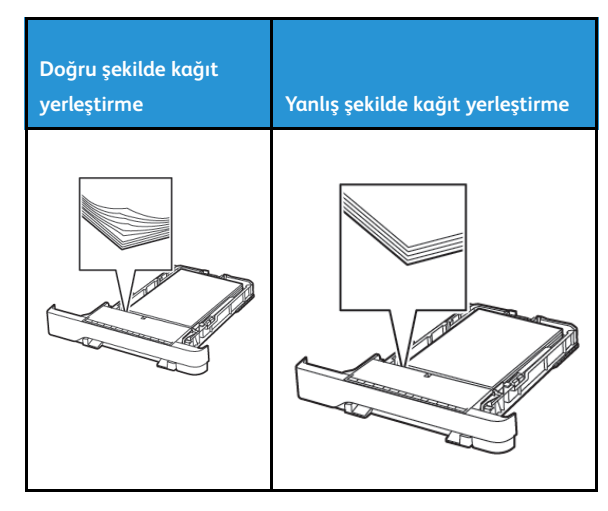

- Yazıcı yazdırırken tepsi yükleme veya çıkarma işlemi yapmayın.
- Çok fazla kağıt yüklemeyin. Yığın yüksekliğinin maksimum kağıt doldurma göstergesinin aşağısında olduğundan emin olun.
- Kağıdı tepsiye kaydırarak yerleştirmeyin. Kağıdı şekilde gösterildiği gibi yükleyin.

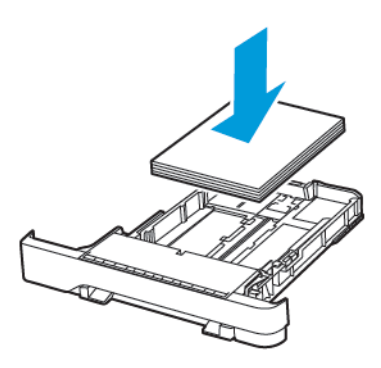

- Kağıt kılavuzlarının doğru şekilde konumlandığından ve kağıt ya da zarfları çok sıkmadığından emin olun.
- Kağıt yükledikten sonra tepsiyi sonuna kadar yazıcıya itin.

### Önerilen Kağıdı Kullanın

- Yalnızca önerilen kağıt veya özel ortamları kullanın.
- Buruşmuş, kırışmış, nemli, kıvrılmış veya bükülmüş kağıt yüklemeyin.
- Kağıt kenarlarını yüklemeden önce esnetin, havalandırın ve hizalayın.

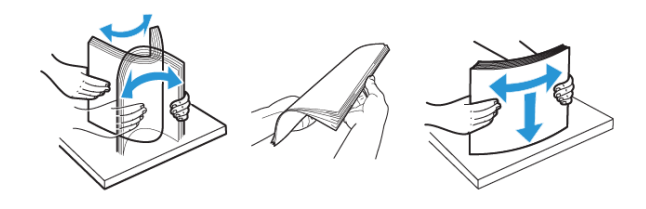

- Kesilmiş veya elle koparılmış kağıt kullanmayın.
- Aynı tepside farklı boyut, ağırlık veya türde kağıt kullanmayın.
- Bilgisayar veya yazıcı kontrol panelindeki kağıt boyutunun ve türünün doğru ayarlandığından emin olun.
- Kağıdı üreticinin önerilerine uygun şekilde saklayın.

# Sıkışma Konumlarını Belirleme

- Sıkışma Yardımı ayarı Açık olarak ayarlandığındayazıcı, sıkışma giderildikten sonra boş ya da kısmen yazdırılmış sayfaları gönderir. Yazdırdığınız çıktıda boş sayfalar olup olmadığını kontrol edin.
- Sıkışma Giderme ayarı Açık veya Otomatik olarak ayarlandığındayazıcı, sıkışan sayfaları yeniden yazdırır.

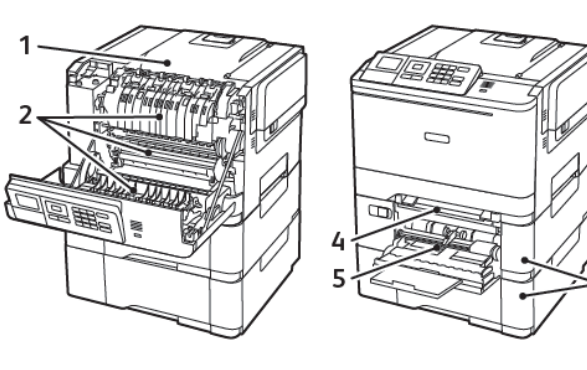

| Numara | Sıkışma yeri                                                       |
|--------|--------------------------------------------------------------------|
| 1      | Standart kutu                                                      |
| 2      | Isıtıcıda                                                          |
| 3      | Isıtıcının altında                                                 |
| 4      | Çift taraflı ünite                                                 |
| 5      | Tepsiler                                                           |
| 6      | Manuel besleyici                                                   |
| 7      | Çok amaçlı besleyici                                               |
|        | Çok amaçlı besleyici yalnızca bazı yazıcı<br>modellerinde bulunur. |

# Tepsilerde kağıt sıkışması

1. Tepsiyi çıkarın.

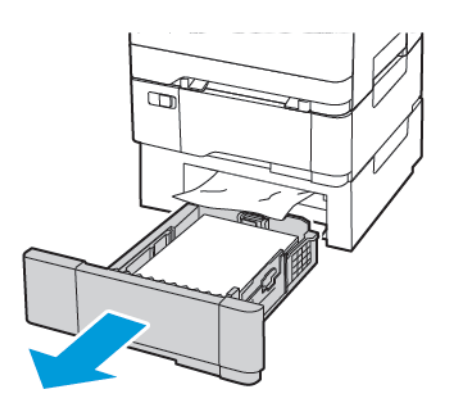

- 2. Sıkışan kağıdı çıkartın.
  - 🔗 Not: Tüm kağıt parçalarının çıkarıldığından emin olun.

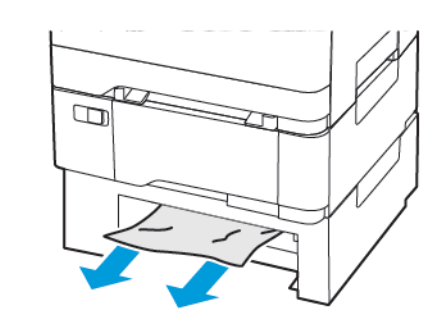

3. Tepsiyi takın.

#### A Kapağında Kağıt Sıkışması

#### İsiticida kağıt sıkışması

1. A kapağını açın.

İKAZ—SICAK YÜZEY: Yazıcının içi sıcak olabilir. Sıcak yüzeylerin neden olabileceği bir yaralanma riskini azaltmak için dokunmadan önce yüzeyin soğumasını bekleyin.

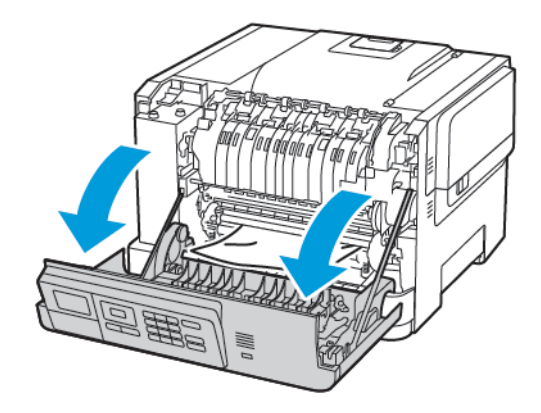

2. Sıkışan kağıdı çıkartın.

Not: Tüm kağıt parçalarının çıkarıldığından emin olun.

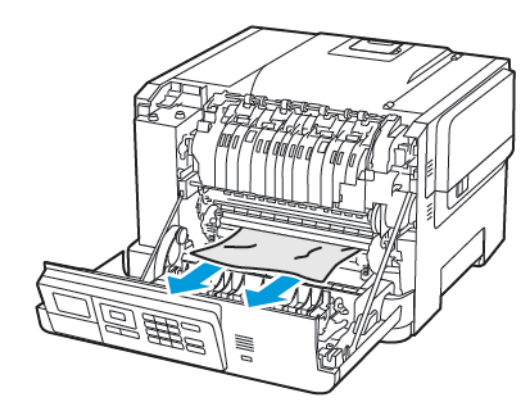

3. Isıtıcı erişim kapağını açın ve ardından sıkışmış kağıdı çıkarın.

Not: Tüm kağıt parçalarının çıkarıldığından emin olun.

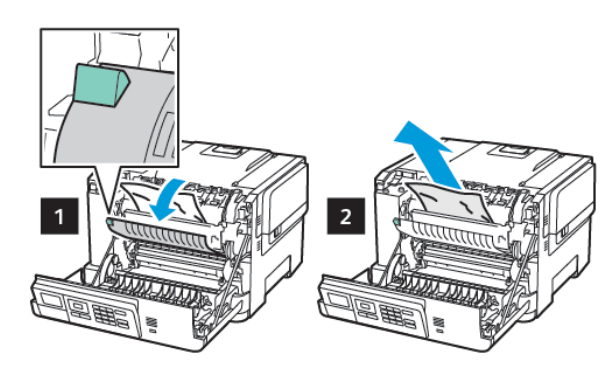

4. A kapağını kapatın.

#### Çift taraflı ünitede kağıt sıkışması

1. A kapağını açın.

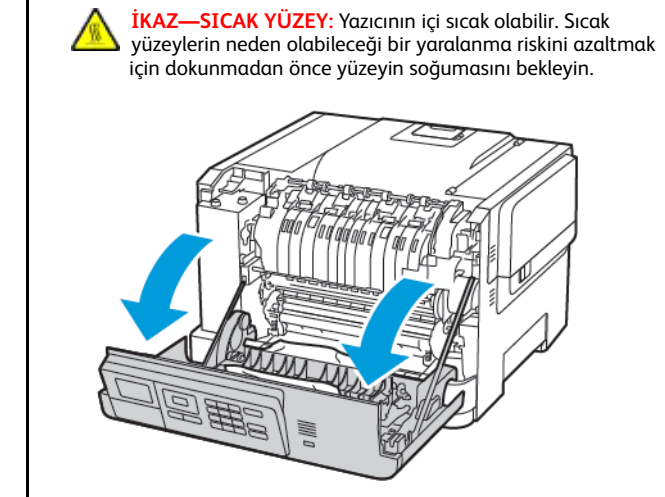

- 2. Sıkışan kağıdı çıkartın.
  - Not: Tüm kağıt parçalarının çıkarıldığından emin olun.

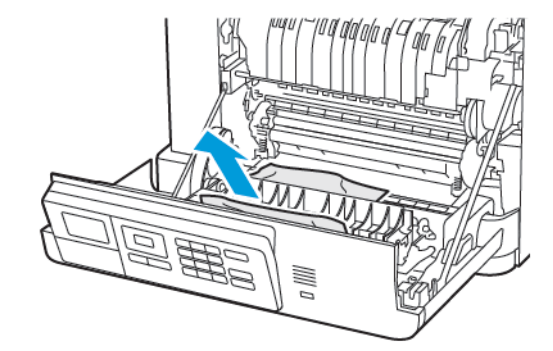

3. A kapağını kapatın.

#### Standart Kutuda Kağıt Sıkışması

Sıkışan kağıdı çıkartın.

Not: Tüm kağıt parçalarının çıkarıldığından emin olun.

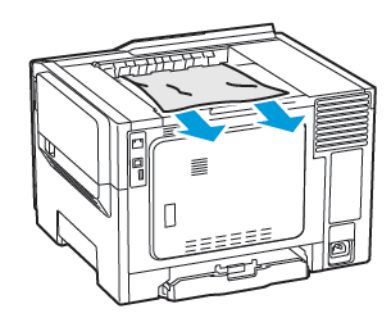

### Çok Amaçlı Besleyicide Kağıt Sıkışması

- Not: Çok amaçlı besleyici yalnızca bazı yazıcı modellerinde bulunur.
- 1. Çok amaçlı besleyicideki kağıtları çıkarın.

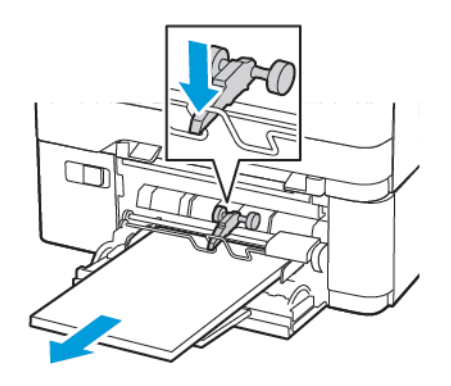

- 2. Sıkışan kağıdı çıkartın.
  - 🔗 Not: Tüm kağıt parçalarının çıkarıldığından emin olun.

3. Kağıt kenarlarını yüklemeden önce esnetin, havalandırın ve hizalayın.

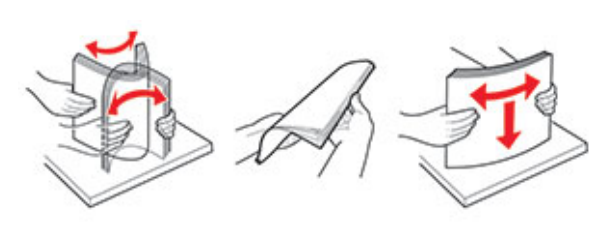

4. Kağıdı yeniden yükleyin.

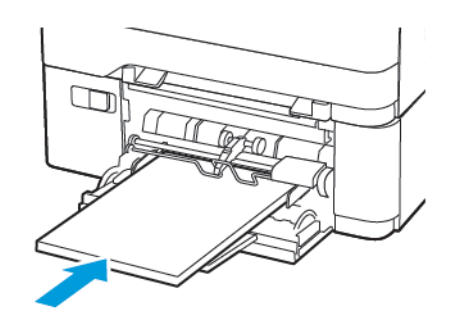

# Manuel Besleyicide Kağıt Sıkışması

1. Tepsiyi çıkarın.

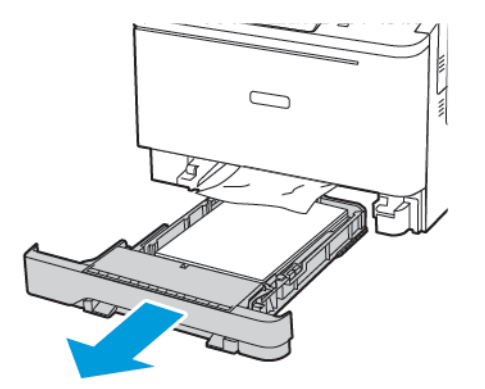

2. Sıkışan kağıdı çıkartın.

Not: Tüm kağıt parçalarının çıkarıldığından emin olun.

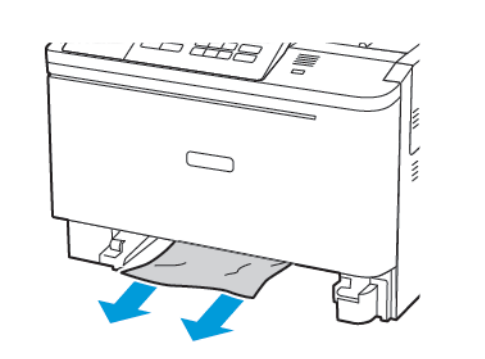

3. Tepsiyi takın.

© 2021 Xerox Corporation. Tüm hakları saklıdır. Xerox®, Xerox Corporation şirketinin Amerika Birleşik Devletleri'ndeki ve diğer ülkelerdeki bir ticari markasıdır.

Apple<sup>®</sup>, iPad<sup>®</sup>, iPod<sup>®</sup>, iPod<sup>®</sup>, iPod touch<sup>®</sup>, AirPrint<sup>®</sup> ve the AirPrint Logo<sup>®</sup>, Apple Inc. şirketinin Amerika Birleşik Devletleri'ndeki ve diğer ülkelerdeki ticari markaları veya tescilli ticari markalarıdır. Google Cloud Print<sup>™</sup> web yazdırma hizmeti, Gmail<sup>™</sup> webmail hizmeti ve Android<sup>™</sup> mobil teknoloji platformu, Google, Inc. şirketinin ticari markalarıdır. Microsoft<sup>®</sup>, Windows Vista<sup>®</sup>, Windows<sup>®</sup>, Windows Server<sup>®</sup> ve OneDrive<sup>®</sup>, Microsoft Corporation şirketinin Amerika Birleşik Devletleri'ndeki ve diğer ülkelerdeki tescilli ticari markalarıdır. Mopria, Mopria Alliance'ın bir ticari markasıdır. Wi-Fi SERTİFİKALI Wi-Fi Direct<sup>®</sup>, Wi-Fi Alliance'ın bir ticari markasıdır. Diğer tüm ticari markalar kendi sahiplerine aittir. 702P08612

BR32750

607E39620

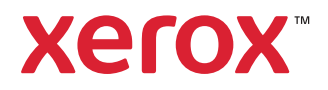